学認による学外アクセス方法

「阪南 UNIPA」→「図書館」→「学認データベース(学外のみ)」からアクセスも可能

## **CiNii** (Research/Books/Dissertations tace)

① 図書館 HP「データベース検索」ページなどから、CiNii の画面を開く

(ここでは CiNii Research の画面で説明していますが、CiNii Books など他の画面でも利用方法は同じです。)

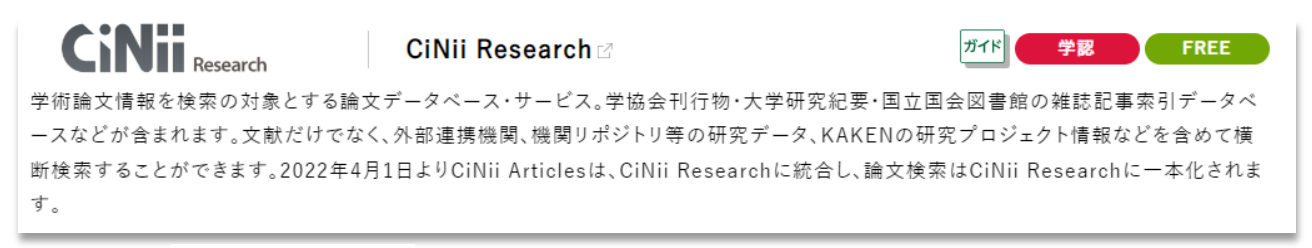

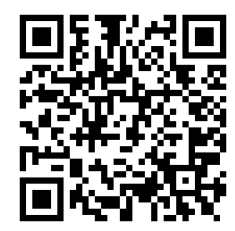

CiNii はフリーアクセスですが、学外から学認を利用してアクセス すると、大学で契約している電子ジャーナル等へのアクセス、 OPAC へのリンクなど便利な機能が利用できます。

https://cir.nii.ac.jp

② 画面右上の三本線「≡」から「ログイン」をクリック。

| CiNii Research $\Xi$                             | <b>CiNii</b> Research        |
|--------------------------------------------------|------------------------------|
| フリーワード 検索                                        | 論文・データをさがす                   |
|                                                  | 大学図書館の本をさがす                  |
| すべて 研究データ 論文 本 博                                 | 日本の博士論文をさがす                  |
| 【4/18更新】CiNii ArticlesのCiNii<br>Researchへの統合について | ログイン                         |
|                                                  | English                      |
| スマートフォン版   PC版                                   | フリーワード 検索                    |
| CiNiiについて                                        |                              |
| CiNiiについて                                        |                              |
| 収録データベース一覧                                       | 【4/18更新】CiNii ArticlesのCiNii |
| 利用規約                                             | Researchへの統合について             |
| お問い合わせ                                           |                              |
| 国立情報学研究所 (NII)                                   |                              |

③ 所属機関で「阪南大学」を選択/入力して「ログイン」ボタンをクリック

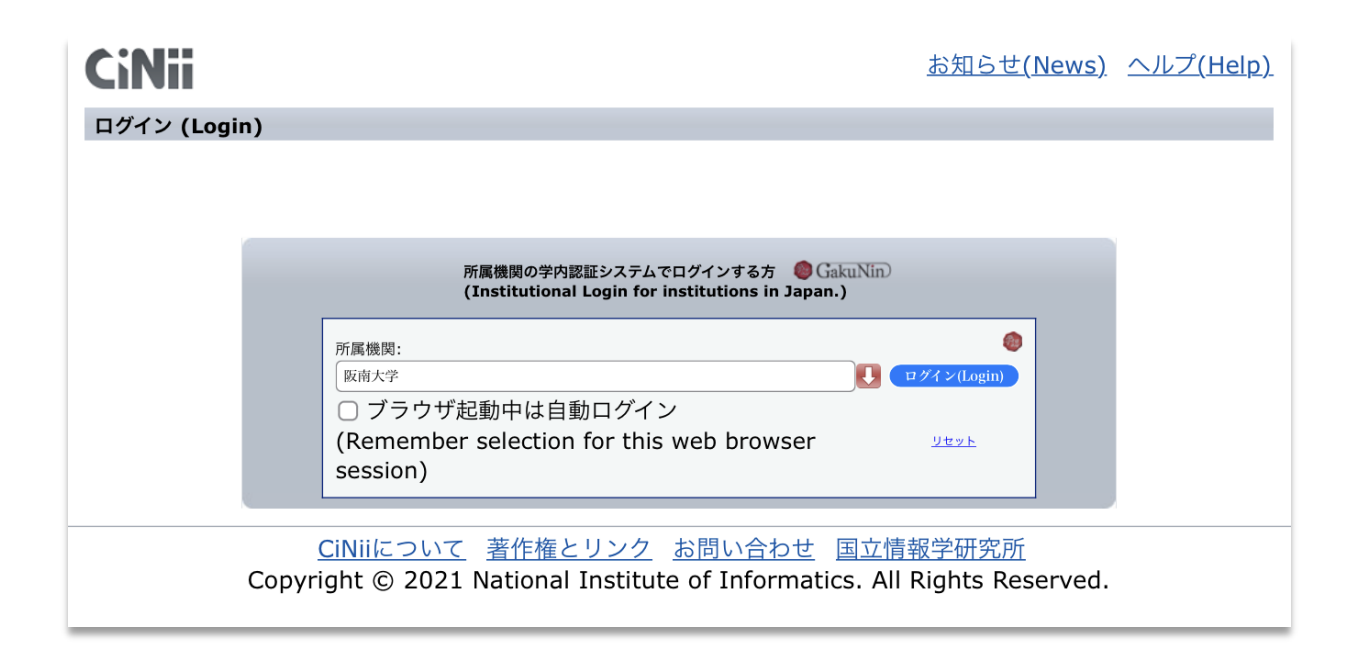

④ 「阪南 UNIPA」で使用している阪南 ID・パスワードを入力してログイン

| 版南大学<br>HANNAN UNIVERSITY      | 日経BP       Link1 <ul> <li>未来テック(FILE.019)マイクログリッド</li> <li>発電した電力を"地産地消":ソニー</li> <li>CSL、OIST、日立製作所など</li> <li>本文表示</li> <li>株素デック</li> <li>内容になったわたりを使う。</li> <li>株式のためを使う。</li> <li>株式のためを使う。</li> <li> <li> <li> <li></li></li></li></li></ul> |
|--------------------------------|----------------------------------------------------------------------------------------------------|
| ログインサービス: CiNii Research       | <b>日経ビジネス</b> = Nikkei business (1804) 80-82,<br>2015-08-24<br>現在の実験概要はこうだ。沖縄電力の送配電網                                                                                                    |
| ログインID                         | とは別に、専用の電線で19戸の教員用住宅を接<br>続。各戸には太陽光発電と蓄電システムを設置<br>し、それぞれの電池の利用状況に応じてリアル<br>タイムに互いの電力を融通し合う。                                                                                                    |
| パスワード                          | 日経BP Link1<br>日経BP Link1<br>発電した電力を"地産地消"<br>1/2- G&. Ost. 印度別所成と!                                                                                                    |
| ログイン                           | 時集 孤高の製造業 ファナック:P ARTI あえて常識の逆を行く 「異様」なのにはワケがある                                                                                                    |
| *このログインページはブックマークしないでくだ<br>さい。 | <mark>日経ビジネス</mark> = Nikkei business (1794) 30-35,<br>2015-06-08<br>…競合メーカーが「 <b>地産地消</b> 」を旗印に、海外<br>生産を拡大しているのとは対照的だ。 世界中<br>の様々                                                                                                    |
|                                | 日経BP Link1                                                                                                    |

ログインすることにより、本文へのリンクが増える

★ 利用後は、画面右上の三本線「≡」から「ログアウト」をクリックして画面を閉じてください。

| CiNii Research $\equiv$                          |
|--------------------------------------------------|
| 論文・データをさがす                                       |
| 大学図書館の本をさがす                                      |
| 日本の博士論文をさがす                                      |
| ログアウト                                            |
| English                                          |
| 阪南大学図書館                                          |
| フリーワード 検索                                        |
| ずべて 研究データ 論文 本 博                                 |
| 【4/18更新】CiNii ArticlesのCiNii<br>Researchへの統合について |